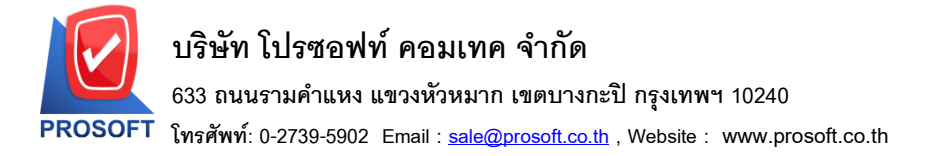

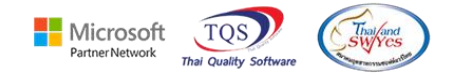

#### ระบบ Purchase Order

- 🕨 รายงานซื้อสด เพิ่มคลังและที่เก็บ แสดงในรายงาน
- 1. เข้าที่ระบบ Purchase Order → PO Report → ซื้อเชื่อ

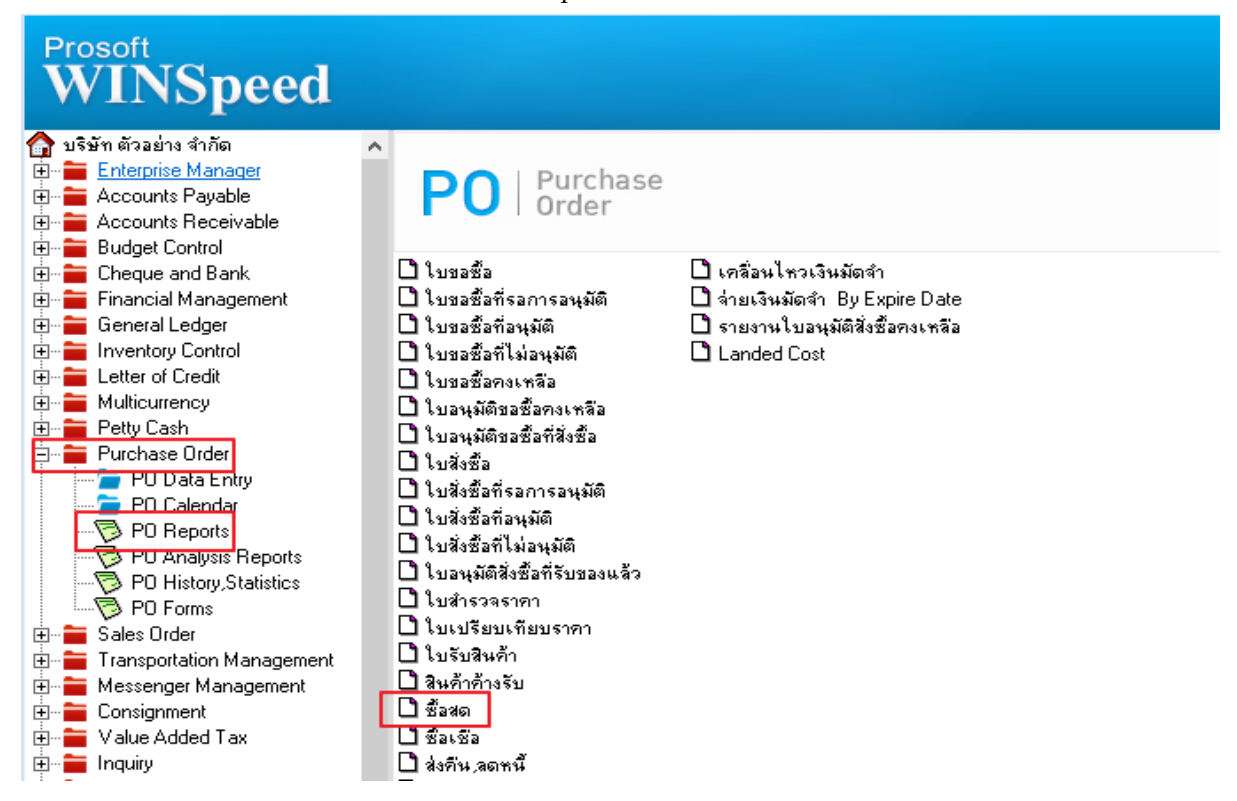

#### 2. กด Design รายงาน

| Report 1001 View                                                                                                    | window                                                                  | нер                                 | -                           | - L                |                          |                            |                                                |                                                                                       |                                | 1                                                                      |                                              |                                               |                                 | -                                                                  |
|----------------------------------------------------------------------------------------------------|-------------------------------------------------------------------------|-------------------------------------|-----------------------------|--------------------|--------------------------|----------------------------|------------------------------------------------|---------------------------------------------------------------------------------------|--------------------------------|------------------------------------------------------------------------|----------------------------------------------|-----------------------------------------------|---------------------------------|--------------------------------------------------------------------|
| 🔬 🎒 🧏 🖌 🖥                                                                                                    | 8 🖄 💌                                                                   | # #                                 |                             | \$ <b></b>         | • <b>\$</b> •            | ╝╞┇╞                       |                                                | X Hesi                                                                                | ze:   100% 🔄                   | _ ∠oom: 100                                                            | % -                                          |                                               |                                 |                                                                    |
|                                                                                                    |                                                                         |                                     |                             |                    |                          |                            |                                                |                                                                                       |                                |                                                                        |                                              |                                               |                                 |                                                                    |
|                                                                                                    |                                                                         |                                     |                             |                    |                          | บริษัท ตัวอ                | ย่าง จำกัด                                     | สำนักงานใหญ่                                                                          |                                |                                                                        |                                              |                                               |                                 |                                                                    |
|                                                                                                    |                                                                         |                                     |                             |                    | รายง                     | านซื้อสด - เรื             | ยงตามวันที่                                    | นอกสาร (แบบแจ                                                                         | กแจง)                          |                                                                        |                                              |                                               |                                 |                                                                    |
|                                                                                                    |                                                                         |                                     |                             |                    |                          | จากวันที่                  | 08/11/2567                                     | <b>1</b> 4 08/11/2567                                                                 |                                |                                                                        |                                              |                                               |                                 |                                                                    |
|                                                                                                    |                                                                         |                                     |                             |                    |                          |                            |                                                |                                                                                       |                                |                                                                        |                                              |                                               |                                 |                                                                    |
|                                                                                                    |                                                                         |                                     |                             |                    |                          |                            |                                                |                                                                                       |                                |                                                                        |                                              |                                               |                                 |                                                                    |
| พิมพ์วันที่: 29 เมษายน 2568 เ                                                                                                    | <b>381:</b> 09:44                                                       |                                     |                             |                    |                          |                            |                                                |                                                                                       |                                |                                                                        |                                              |                                               |                                 | หน้าเ                                                              |
| พิมพ์วันที่: 29 เมษายน 2568 เ<br>วันที่เอกสาร เลขที่เอกสาร                                                                         | วลา: 09:44<br>เลขที่ใบก่                                                | เก้บ เล•                            | เพื่อนุมัติสังชิ้           | ) แผนก ชื่         | อผู้ขาย                  |                            |                                                | ู้จำนวนเงิน                                                                           | ส่วนลดปิล(                     | (เป็นเงิน)                                                             | เงินมัดจำ                                    | เงินก่อนภาษี                                  | ภายีชื่อ                        | หน้า เ<br>รวมทั้ง                                                  |
| พิมพ์วันที่: 29 เมษายน 2568 เ<br>วันที่เอกสาร เลขที่เอกสาร                                                                         | วลา: 09:44<br>เลขที่ใบก่                                                | กับ เล•                             | บที่อนุมัติสั่งซื้          | ) แผนก ซื้         | อผู้ขาย                  | เงินสด                     | ล่าใช้จ่                                       | จำนวนเงิน<br>ายอื่น ๆ ลำษรรมเนื                                                       | ส่วนลดบิล(<br>ไยมชนาคาร        | (เป็นเงิน)<br>เช็ง                                                     | เงินมัดจำ<br>ล                               | เงินก่อนภาษี<br>เงินโอน                       | ภาษีชื้อ<br>บัตรเครดิต          | หน้า 1<br>รวมทั้ง<br>ภาษีถูกหัก ณ ที่จ่                            |
| พิมพ์วันที่: 29 เมษายน 2568 เ<br>วันที่เอกสาร เลขที่เอกสาร<br>ราĭสสินค้า                                                           | วลา: 09:44<br>เลขที่ไบก์<br>ชื่อสินค้า                                  | กับ เล•                             | ยที่อนุบัติส <b>ังซ</b> ิ้อ | ) แผานก ชื่        | อผู้ขาย                  | เงินสด                     | ด่าใช้จ่<br>จำนวน                              | จำนวนเงิน<br>ายอื่น ๆ ค่าธรรมเร็<br>หน่วยนับ                                          | ส่วนลดปิล(<br>ไยมชนาคาร        | (เป็นเงิน)<br>เชีย<br>ราคา/หน่วย                                       | เงินมัดจำ<br>ล                               | เงินก่อนภาษี<br>เงินโอน<br>ส่วนลดสินค้ำ(เป็น  | ภายีซื้อ<br>บัตรเครดิต<br>แงิน) | หน้า 1<br>รวมทั้ง<br>ภาษีถูกทัก ณ ที่จ่<br>จำนวนเงิน               |
| พิมพ์วันที่: 29 เมษายน 2568 เ<br>วันที่เอกสาร เลขที่เอกสาร<br>วหัสสินค้า<br>08/11/2567 NU6711-0000                                 | วลา: 09:44<br>เลขที่ใบก้<br>ชื่อสินค้า<br>1 NU6711-4                    | กับ เล•                             | เทื่อนุมัติสังซื้           | ) แผานก ชื่อ<br>   | อผู้ขาย<br>ริษัท โดโก รา | เงินสด<br>เมา จำกัด        | ค่าใช้จ่<br>จำนวน                              | จำนวนเงิน<br>ายอื่น ๆ ค่าธรรมเน็<br>หน่วยนับ<br>100,000.00                            | ส่วนลดปิล(<br>ไขมชนาคาร        | (เป็นเงิน)<br>เชีย<br>ราคา/หน่วย<br>:                                  | เงินมัดจำ<br>ล<br>100,000.00                 | เงินก่อนภายี<br>เงินเ้อน<br>ส่วนลดสินค้า(เป็น | ภายีซื้อ<br>บัตรเครดิต<br>แงิน) | หน้า :<br>รวมทั้ง<br>ภายีถูกทัก ณ ที่ง่<br>จำนวนเงิน               |
| พิมท์รับที่: 29 เมษาอน 2568 เ<br>วันที่เอกสาร เลขที่เอกสาร<br>รหัสสินค้ำ<br>08/11/2567 NU6711-0000                                 | วลา: 09:44<br>เลขที่ไบก์<br>ชื่อสินค้า<br>1 NU6711-1                    | กับ เลง<br>10001                    | มที่อนุมัติสั่งซึ้ <i>เ</i> | งแผนกซิ่<br>เ<br>บ | อผู้ขาย<br>ริษัท โดโก รา | เงินสด<br>เมา จำกัด        | ด่าใช้จ่<br>จำนวน                              | จำนวนเงิน<br>ายอื่น ๆ ค่าธรรมเร็<br>หน่วยนับ<br>100,000.00                            | ส่วนลดปิล(<br>เยมชนาคาร        | (เป็นเงิน)<br>เช็ร<br>ราคา/หน่วย<br>:                                  | เงินมัดจำ<br>ล<br>100,000.00                 | เงินก่อนภายี<br>เงินโอน<br>ส่วนลดสินค้า(เป็น  | ภาปีชื้อ<br>บัตรเครดิต<br>แงิน) | หน้า :<br>รวมทั้ง<br>ภาษีถูลหัก ณ ที่ง่<br>จำนวนเงิน               |
| พิมท์รับที่: 29 เมษาอน 2568 เ<br>วันที่เอกสาร เลขที่เอกสาร<br>รหัสสินค้า<br>08/11/2567 NU6711-0000<br>DM-002                       | วลา: 09:44<br>เลขที่ไบก้<br>ชื่อสินค้า<br>1 NU6711-1<br>น้ำหาล          | กับ เล•<br>10001                    | มที่อนุมัติส <b>ังซิ้</b>   | ) แผนก ซื้<br>บ    | อผู้ขาย<br>ริษัท โดโก รา | เงินสด<br>เมา จำกัด        | ค่าใช้อ่<br>จำนวน<br>1.0000                    | จำนวนเริ่น<br>ายอื่น ๆ ค่าธรรมเร็<br>หน่วยนับ<br>100,000.00<br>กิโลกรัม               | ส่วนลดบิล(<br>ไขมรนาคาร        | (ป็นเงิน)<br>เช็ง<br>ราคางหน่วย<br>100,000.000                         | เงินมัดงำ<br>ก<br>100,000.00                 | เงินก่อนภายี<br>เงินไอน<br>ส่วนลดสินค้า(เป็น  | ภาษีซื้อ<br>บัตรเครดิต<br>แงิน) | หน้า :<br>รวมทั้ง<br>ภาษีถูกหัก ณ ที่จ่<br>จำนวนเงิน<br>100,000.00 |
| พิมท์รับที่: 29 เมษาอน 2568 เ<br>วันที่เอกสาร เลขที่เอกสาร<br>รหัสสินค้า<br>08/11/2567 NU6711-0000<br>DM-002<br>รวม                | วลา: 09:44<br>เลขที่ไบก้<br>ชื่อสินค้า<br>1 NU6711-1<br>น้ำคาล<br>1     | กับ เลง<br>10001<br>รายการ          | ยที่อามุมัติสังซิ้ <i>เ</i> | ง แผนก ชื่<br>บ    | อผู้ขาย<br>วิษัท โดโก รา | เงินสด<br>เมา จำกัด        | ดำใช้จ่<br>จำนวน<br>1.0000<br>1.0000           | จำนวมเงิน<br>ายอื่น ๆ ค่าธรรมเร็<br>หน่วยนับ<br>100,000.00<br>กิโลกรัม                | ส่วนลดปิล(<br>เย่มชนาคาร<br>รว | (ป็นเงิน)<br>เช็ม<br>ราคา/หน่วย<br>100,000.000<br>เมล่วนลดสินค้า       | เงินมัดจำ<br>อ<br>100,000.00                 | เงินก่อนภาษี<br>เงินไอน<br>ส่วนลคลินค้า(เป็น  | ภาษีซื้อ<br>บัตรเครดิต<br>แจ็ม) | หน้า :<br>รวมทั้ง<br>ภาษีถูกหัก ณ ที่ง่<br>จำนวนเงิน<br>100,000.00 |
| พิมท์รับที่: 29 เมษาอน 2568 เ<br>วันที่เอกสาร เลขที่เอกสาร<br>รหัสสินค้า<br>08/11/2567 NU6711-0000<br>DM-002<br>รวม<br>รวมประจำวัน | วลา: 09:44<br>เลขที่ใบก<br>ชื่อสินค้า<br>1 NU6711-1<br>น้ำคาล<br>1<br>1 | ก้บ เล•<br>0001<br>รายการ<br>รายการ | ยที่อนุบัติสังซิ้ <i>เ</i>  | ) แผนก ซึ่ง<br>บ   | อผู้ขาย<br>ริษัท โดโก รา | เงินสด<br>เมา จำกัด<br>รวม | ค่าใช้อ่<br>จำนวน<br>1.0000<br>1.0000<br>มเงิน | จำนวามเจิน<br>ายอื่น ๆ ล่าะรรมเก็<br>หน่วยนับ<br>100,000.00<br>กิโลกรัม<br>100,000.00 | ส่วนลดปิล(<br>เยมะนาคาร<br>รว  | (เป็นเงิน)<br>เช็ง<br>ราคา/หน่วย<br>:<br>100,000.000<br>มมส่วนลคสินค้า | เงิ้าเมัดจำ<br>ก<br>100,000.00<br>100,000.00 | เงินก่อนภายี<br>เงินไอน<br>ส่วนลคลินค้า(เป็น  | ภาษีซื้อ<br>บัตรเครดิต<br>แงิน) | หน้า :<br>รวมทั้ง<br>ภาษีถูกหัก ณ ที่ง่<br>จำนวนเงิน<br>100,000.00 |

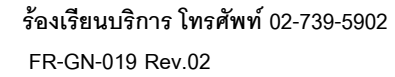

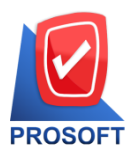

## บริษัท โปรซอฟท์ คอมเทค จำกัด

633 ถนนรามคำแหง แขวงหัวหมาก เขตบางกะปิ กรุงเทพฯ 10240

โทรศัพท์: 0-2739-5902 Email : <u>sale@prosoft.co.th</u> , Website : www.prosoft.co.th

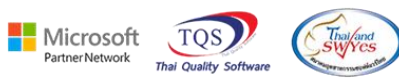

3. คลิกขวา Add -> Column

| <u></u> - | [รายงานซื้อสด - เรียงตามวันที่เ     | อกสาร (แบบแจกแจง) | 1                                                                                                    |           |                              |            |                         |                 |            |                               | -                    |                                   |
|-----------|-------------------------------------|-------------------|----------------------------------------------------------------------------------------------------|-----------|------------------------------|------------|-------------------------|-----------------|------------|-------------------------------|----------------------|-----------------------------------|
| 💷 Ta      | ble Exit                            |                   |                                                                                                    |           |                              |            |                         |                 |            |                               |                      | _ 8 >                             |
| 3-        | 🖩 A 丶 ½ 簿 🛛                         | S 🖉 📓             | 盐 많 뭐 휴 🖽 🗓                                                                                                    | 🕀 🖡       |                              | Re         | size: 100% 💌            | Zoom: 100%      | •          |                               |                      |                                   |
| ļ.        | £.1                                 |                   | 7 18 19 1.10 .                                                                                                  |           | 12 13 14                     |            | 16 17                   | 18 19           | 20 21      |                               | 24                   | 1.25                              |
|           |                                     |                   |                                                                                                    | บรื       | ริษัท ตัวอย่าง จำกัด         | สำนักงานใ  | ใหญ่                    |                 |            |                               |                      |                                   |
| 2         |                                     |                   |                                                                                                    | รายงานซื้ | อสด - เรียงตามวันที่         | เอกสาร (แน | บบแจกแจง)               |                 |            |                               |                      |                                   |
|           | จากวันที่ 08/11/2567 ถึง 08/11/2567 |                   |                                                                                                    |           |                              |            |                         |                 |            |                               |                      |                                   |
| 3         |                                     |                   | Insert row                                                                                                    |           |                              |            |                         |                 |            |                               |                      |                                   |
| 4         | พิมพ์วันที่: 29 เมษายน 2568 เวล     | 81: 09:44         | Add >                                                                                                    | Add       | d Table                      | H          |                         |                 |            |                               |                      | หน้าเ/เ                           |
|           | วันที่เอกสาร เลขที่เอกสาร           | เลขที่ใบกำกับ     | Edit                                                                                                    | Text      | t                            | u          | งิน ส่วนลดปี            | )ิล(เป็นเงิน)   | เงินมัดจำ  | เงินก่อนภาษี                  | ภาษีชื่อ             | รวมทั้งสิ้น                       |
| 5         | รหัสสินล้ำ                          | สื่อสินอ้า        | Delete                                                                                                    | Line      | e                            | 51         | รรมเนียมชนาคาร<br>ายขับ | เรื             | ค          | เงินโอน<br>ห่วนอดสินด้า/เป็นเ | ิ บัตรเครดิต<br>ริงง | ภาษีถูกหัก ณ ที่ง่าย<br>ลำนวนเงิน |
|           | 2 HEIGEN I                          | Journal           | Design Report                                                                                                   | Cor       | mpute                        |            |                         | 1111/11430      |            | I J H LIN LI H L L H L L H L  | мну                  | 0103000                           |
|           | 08/11/2567 NU6711-00001             | NU6711-00001      | Alian Obient                                                                                                    | Col       | lumn                         | 0.         | .00                     |                 | 100,000.00 |                               |                      |                                   |
| 7         | DM-002                              | น้ำตาล            | Align Object                                                                                                    | Pict      | ture <signature></signature> |            |                         | 100 000 000     |            |                               |                      | 100.000.00                        |
|           | รวม                                 | 1 รายการ          |                                                                                                    | _         | 1.0000                       |            |                         | รวมส่วนลดสินค้า |            |                               |                      | 100,000.00                        |
|           | รวมประจำวัน                         | 1 รายการ          | i                                                                                                    |           | รวมเงิน                      | 100,000.   | .00                     |                 | 100,000.00 |                               |                      |                                   |
| 9         | รวมทั้งสิ้น                         | 1 รายการ          | i de la companya de la companya de la companya de la companya de la companya de la companya de la companya de l |           | รวมเงินทั้งสิ้น              | 100,000.   | .00                     |                 | 100,000.00 |                               |                      |                                   |
|           |                                     |                   |                                                                                                    |           |                              |            |                         |                 |            |                               |                      |                                   |

4. เพิ่ม Column Design ดังนี้

Invecode :: รหัสคลัง

Invename :: ชื่อคลัง , InveNameEng :: ชื่อคลัง Eng

Locacode :: รหัสที่เกีบ

Locacodename :: ชื่อที่เก็บ , LocaNameEng :: ชื่อที่เก็บ Eng

| 🐚 Sele                                         | ect Column                                         |                   | >                                                                                                    |
|------------------------------------------------|----------------------------------------------------|-------------------|----------------------------------------------------------------------------------------------------|
| เลือก C                                        | iolumn 🛛 😒 in                                      | vecode : !        | <b>_</b>                                                                                                    |
| Band<br>จัดวาง<br>ขอบ<br>Style<br>กว้าง<br>สูง | detail<br>Center<br>None<br>Edit<br>100 X<br>100 Y | •<br>•<br>•<br>10 | ชื่อ mycolumn_2<br>Tag<br>ฐปแบบ [general]<br>อักษร AngsanaUPC (TrueType) ▼ 14<br>Bold // <i>ส/ic:</i> Underline<br>สี Text สีพื้น |
| ОК                                             | <b>∏</b> ±Close                                    |                   | ]<br>🦳 พื้นหลังโปร่งใส (Transparen)                                                                                               |

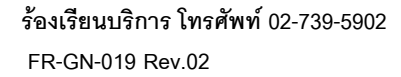

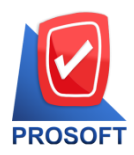

## บริษัท โปรซอฟท์ คอมเทค จำกัด

633 ถนนรามคำแหง แขวงหัวหมาก เขตบางกะปิ กรุงเทพฯ 10240

โทรศัพท์: 0-2739-5902 Email : <u>sale@prosoft.co.th</u> , Website : www.prosoft.co.th

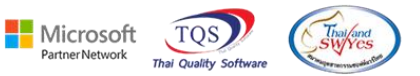

# 5. จะได้รูปแบบตามที่มีการเพิ่มในรายงาน

|                                                                                                 | Window                                                    | Help                                                |                     |                             |            |                        |                                       |                                                                         |                                        |                                |                                                    |                                                             |                                                     |                                 | -                                                             |
|-------------------------------------------------------------------------------------------------|-----------------------------------------------------------|-----------------------------------------------------|---------------------|-----------------------------|------------|------------------------|---------------------------------------|-------------------------------------------------------------------------|----------------------------------------|--------------------------------|----------------------------------------------------|-------------------------------------------------------------|-----------------------------------------------------|---------------------------------|---------------------------------------------------------------|
| 🔊 🔿 🗞 🗸 🖡                                                                                       | 8 🔞 🗷                                                     | # #                                                 | 🗓 🖾 🖄               | ▶ \$                        | \$ \$      | °a ≡                   |                                       | ×                                                                       | Resize:                                | 100% 💌                         | Zoom: 10                                           | 00% 🔻                                                       |                                                     |                                 |                                                               |
|                                                                                                 |                                                           |                                                     |                     |                             |            |                        |                                       |                                                                         |                                        |                                |                                                    |                                                             |                                                     |                                 |                                                               |
|                                                                                                 |                                                           |                                                     |                     |                             | บ้         | ริษัท ตัวอย            | ย่าง จำกัด                            | สำนักงานใ                                                               | หญ่                                    |                                |                                                    |                                                             |                                                     |                                 |                                                               |
|                                                                                                 |                                                           |                                                     |                     |                             | รายงานขึ้  | ไอสด - เรีย            | ยงตามวัน <del>ท</del> ์               | เ<br>นอกสาร (แบ                                                         | บแจกแจง                                | 3)                             |                                                    |                                                             |                                                     |                                 |                                                               |
|                                                                                                 |                                                           |                                                     |                     |                             |            | จากวันที่              | 08/11/2567                            | <b>ถึง</b> 08/11/2565                                                   | 7                                      |                                |                                                    |                                                             |                                                     |                                 |                                                               |
|                                                                                                 |                                                           |                                                     |                     |                             |            |                        |                                       |                                                                         |                                        |                                |                                                    |                                                             |                                                     |                                 |                                                               |
| พิมพ์วันที่: 29 เมษายน 2568 (                                                                   | <b>381</b> : 09:44                                        |                                                     |                     |                             |            |                        |                                       |                                                                         |                                        |                                |                                                    |                                                             |                                                     |                                 | หน้าเ                                                         |
| - ਰੱ                                                                                            | ÷.                                                        |                                                     |                     | 4                           |            |                        |                                       |                                                                         |                                        |                                | -                                                  |                                                             |                                                     |                                 |                                                               |
| วันที่เอกสาร เลขที่เอกสาร                                                                       | เลขที่ไบกำ                                                | เก้บ เลขา                                           | กือนุมัติสังชื่อ แผ | หก ชื่อผู้ขาย               |            |                        |                                       | ู จำนวนเจ็                                                              | วิน ฮ                                  | ส่วนลดปิล(เร                   | ป็นเงิน)                                           | เงินมัดจำ                                                   | เงินก่อนภาษี                                        | ภาษีซือ                         | ่ รวมทั้ง                                                     |
| วันทีเอกสาร เลขทีเอกสาร                                                                         | เลขที่ไปกำ                                                | เกับ เลขา                                           | กือนุมัติสังชื่อ แต | หก ชื่อผู้ขาย               |            | เงินสด                 | ล่าใช้จ่                              | จำนวนเจ็<br>ายอื่น ๆ ค่าธร                                              | วัน ส<br>รรมเนียมช                     | ส่วนลดปิล(เรื<br>นาคาร         | ป็นเงิน)<br>เ                                      | เงินบัดจำ<br>เช็ค                                           | เงินก่อนภาษี<br>เงินโอน                             | ภาษีซือ<br>บัตรเครดิต           | เ รวมทั่ง<br>เภาษีถูกหัก ณ ที่ง่                              |
| วันทีเอกสาร เลขทีเอกสาร<br>รทัสสินค้า                                                           | เลขทีไบกำ<br>ชื่อสินค้า                                   | เก้บ เลขา                                           | กือนุมัติสังชื่อ แผ | หก ชื่อผู้ขาย               |            | เงินสด                 | ล่าใช้จ่<br>จำนวน                     | จำนวนเจ็<br>ายอื่น ๆ คำธร<br>หน่ว                                       | มิน ส<br>เรมเนียมช<br>อนับ             | ส่วนลดปิล(เรื<br>หาคาร         | ป็นเงิน)<br>เ<br>ราคา/หน่ว                         | เงินมัดจำ<br>เช็ค<br>เข                                     | เงินก่อนภาษี<br>เงินโอน<br>ส่วนลคสินค้า(เป็น        | ภาษีชื่อ<br>บัตรเครดิต<br>เงิน) | เ รวมทั่งใ<br>เภาษีถูกหัก ณ ที่จ่<br>จำนวนเงิน                |
| วันที่เอกสาร เลขที่เอกสาร<br>รหัสสินค้า<br>08/11/2567 NU6711-0000                               | เลขที่ไบกำ<br>ชื่อสินค้า<br>1 NU6711-0                    | กกับ เลขา<br>00001                                  | ก้อนุมัติสังซ็อ แผ  | ทเก ชื่อผู้ขาย<br>บริษัท โล | าโกรามา    | เงินสด<br>จำกัด        | ค่าใช้จ่<br>จำนวน                     | จำนวนเจ็<br>ายอื่น ๆ ค่าธร<br>หน่ว<br>100,000.0                         | สิน ส<br>เรมเนียมช<br>อนับ<br>00       | ส่วนลดปิล(เรื่<br>หาคาร        | ป็นเจ็น)<br>เ<br>ราคา/หน่ว                         | เงินมัดจำ<br>เช็ค<br>เย<br>100,000.00                       | เงินก่อนภาษี<br>เงินโอน<br>ส่วนลดสินค้า(เป็น        | ภาษีซิอ<br>บัตรเครดิต<br>เงิน)  | เ รวมทั้งไ<br>เภาปีถูกหัก ณ ที่จ่<br>จำนวนเงิน                |
| วันทีเอกสาร เลขทีเอกสาร<br>รทัสสินค้า<br>08/11/2567 NU6711-0000                                 | เลขทีไบกำ<br>ชื่อสินค้ำ<br>1 NU6711-0                     | กับ เลขา<br>00001                                   | ก้อนุมัติสังข์อ แผ  | หล ชื่อผู้ขาย<br>บริษัท โล  | าโก รามา : | เงินสด<br>จำกัด        | ล่าใช้จ่<br>จำนวน                     | จำนวนเจื<br>ายอื่น ๆ คำธร<br>หน่ว<br>100,000.0                          | สิน ส<br>เรมเนียมช<br>อนับ<br>00       | ส่วนลดปิล(เข็<br>หาคาร         | ป็นเจ็น)<br>เ<br>ราคา∕หน่ว                         | เงินมัดจำ<br>เช็ค<br>เย<br>100,000.00                       | เงินก่อนภาษี<br>เงินโอน<br>ส่วนลดสินค้า(เป็น        | ภาษีซิฮ<br>บัตรเครดิต<br>เงิน)  | เ รวมทั้งใ<br>เภามีถูกหัก ณ ที่จ้<br>จำนวนเงิน                |
| วินทีเอกสาร เลขทีเอกสาร<br>รหัสสินค้า<br>08/11/2567 NU6711-0000<br>DM-002                       | เลขทิโบกำ<br>ชื่อสินค้า<br>11 NU6711-0<br>น้ำตาล          | กกับ เลขา<br>00001<br>01                            | ก้อนุมัติสังชื่อ แผ | หล ชื่อผู้ขาย<br>บริษัท โร  | าโก รามา   | เงินสด<br>จำกัด        | ค่าใช้จ่<br>จำนวน<br>1.0000           | จำนวนเงื<br>ายอื่นๆ ค่าษร<br>หน่ว<br>100,000.0<br>กิโลกรัม              | ใน ส<br>รรมเนียมช<br>ยนับ<br>00        | ส่วนลดปิล(ถ่<br>เนาการ         | ป็นเจ็น)<br>ราคา/หน่ว<br>100,000.00                | เจ้ามมัดจำ<br>เช็ค<br>100,000.00<br>00                      | เ เงินก่อนภาษี<br>เงินโอน<br>ส่วนลคสินค้า(เป็น      | ภาษีซือ<br>บัตรเครดิต<br>เงิน)  | ) รวมทั้งส<br>เภายี่ถูกหัก ณ ที่ง่<br>จำนวนเงิน<br>100,000.00 |
| วินทีเอกสาร เลขทีเอกสาร<br>รหัสสินค้ำ<br>08/11/2567 NU6711-0000<br>DM-002<br>รวม                | เลขทิโบลำ<br>ชื่อสินค้า<br>ม NU6711-0<br>น้ำคาล<br>1      | กกับ เลขา<br>00001<br>01<br>รายการ                  | ก้อนุมัติสังข้อ แผ  | ามก ชื่อผู้ขาย<br>บริษัท โร | าโก รามา∍  | เงินสด<br>จำกัด        | ล่าใช้จ่<br>จำนวน<br>1.0000<br>1.0000 | จำนวนเงื<br>ายอื่น ๆ ค่าะร<br>หน่ว<br>100,000.0<br>กิโลกรัม             | ใน เ<br>รมเนื่อมช<br>อนับ<br>00        | ส่วนลดบิล(เก่<br>านาคาร<br>รวม | ป็นเงิน)<br>ราคา/หน่ว<br>100,000.00<br>ส่วนอดสินค่ | เงินบัดจำ<br>เช็ค<br>100,000.00<br>20                       | เ เงินก่อนภาษี<br>เงินโอน<br>ส่วนลคสินค้า(เป็น      | ภาษีซิอ<br>บัตรเลรดิศ<br>เงิน)  | ) รวมทั้งเ<br>เภายี่ถูกหัก ณ ที่ง่<br>จำนวนเงิน<br>100,000.00 |
| วินทีเอกสาร เองทีเอกสาร<br>รหัสสินค้า<br>08/11/2567 NU6711-0000<br>DM-002<br>รวม<br>รวมประจำวัน | เลขทีไบกำ<br>รื่อสินค้า<br>ม NU6711-0<br>น้ำตาล<br>1<br>1 | ก้ับ เลขา<br>00001<br><u>01</u><br>รายการ<br>รายการ | ก้อนุมัศิสรริอ แผ   | านก ชื่อผู้จาย<br>บริษัท โร | าโกรามา    | เงินสด<br>จำกัด<br>รวม | ล่าใช้จ่<br>จำนวน<br>1.0000<br>1.0000 | จำนวนเงื<br>ายอื่นๆ ล่าษร<br>หน่ว<br>100,000.0<br>กิโลกรัม<br>100,000.0 | ใน ส<br>เรมเนียมษา<br>ยนับ<br>00<br>00 | ส่วนลดปิล(เป๋<br>เนาคาร<br>รวม | ป็นเจ็น)<br>ราคา/หน่ว<br>100,000.00<br>ส่วนลดสินศ์ | เงินเมัดจำ<br>เช็ค<br>100,000.00<br>20<br>1้า<br>100,000.00 | เ เงินก่อนภาษี<br>เงินโอน<br>ส่วนลคลินค้า(เป็น<br>) | ภาษิชัะ<br>บัตรเครดิต<br>เงิน)  | ) รวมทั้ง<br>เภายี่ถูกหัก ณ ที่จ่<br>จำนวนเงิน<br>100,000.00  |

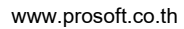